# S.C. AUTOMATIZARI UNIVERSALE S.R.L.

Str. Floare Rosie nr. 6 Sector 6, BUCURESTI

Telefon: 0741 145 175

Manual operate Tablou General de Distributie

Sistem TGD - TGS

#### Prezentare

Sistemul de control este construit cu un PLC model ILC 171, produs de Phoenix Contact GmbH&Co.KG. PLC-ul are atasat un web panel de 7" pe care se pot vizualiza pozitiile cuplelor, alarmele, regimul de lucru selectat, lista cu evenimente (cu ora si data) de asemeni se pot seta adresele de modbus pentru interogarea centralelor de masura montate in TGD si TGS (PLC-ul este master in reteaua interna a tabloului electric) si adresele de modbus, pentru transmiterea valorilor din centralele de masura si starea semnalelor din TGD – TGS catre sistemul de management al cladirii 'BMS' (PLC-ul este slave in reteaua BMS).

Comunicatia modbus este realizata cu ajutorul a doua cartele de comunicatie, amplasate langa PLC. Se vor respecta conditiile de montare din fisa tehnica.

Parametrii de comunicatie din TGD – TGS sunt **38400 / 8 bit / 1bit stop / none** Parametrii de comunicatie pentru BMS sunt **9600 / 8 bit / 1bit stop / none** 

Registrii modbus sunt in format DW pentru ambele canale de comunicatie, informatiile pentru TGD-TGS sunt in format W, fiecare bit reprezinta un semnal.

Accesul la cele doua pagini cu setari "Adrese BMS" si "Setari PLC" se face pe baza de utilizator cu parola. Sunt alocate trei nivele de acces, primele doua sunt pentru integrator nivelul trei este pentru utilizatorul final. Numele si parola se poate schimba in pagina de logare.

In pagina "Adrese BMS" se pot seta adresele de comunicatie pentru centralele de masura aferente circuitelor de distributie si PLC, cartela de comunicatie raspunde la sase adrese distincte. Pe pagina sunt afisati si registrii cu semnalele alocate, pentru PLC fiecare bit din registru reprezinta un semnal.

In pagina "Setari PLC" se poate regla ora interna a PLC-ului, parametrii de retea, stabili numele fisierului cu log-uri TGD – TGD si tipul ("txt" sau "csv"). Este recomandat sa se setaze ora la interval de 3 luni cel mult. Fisierul cu loguri este accesibil la: <u>ftp://192.168.230</u> (adresa initiala a PLC-ului la PIF). Este recomandat accesul cu browserul Mozila.

Fisierul cu loguri inregistreaza actionarea cuplelor, inchis / deschis si declansat in alarma, actionarea butoanelor de comanda, inchis / deschis, pozitia selectorului de regim si starea generatorului care deserveste TGS si semnalele de alarma de la celula de medie de la transformatoare (daca sunt puse la dispozitie de echipamentul instalat in posturile trafo).

Starea normala de functionare este in regim automat. Secventele de cuplare sunt conform proiectului. Timpii intre actionarea cuplelor este de 3 sec, reglabil intre 3 si 10 sec. Sistemul permite functionarea in regim manual si service.

Actionarea in regim manual se face din dreptul fiecarei cuple cu ajutorul butoanelor montate deasupra, starea cuplei este semnalizata prin lampile montate in butoanele de actionare.

Actionarea in regim service se poate face doar din tastele montate pe cupla, lampile din butoanele de actionare indica pozitia cuplei.

Constructia hardware si software nu permite inchiderea cuplelor in paralel din tabloul TGS si pe circuitul de alimentare pentru Mall. **ATENTIE! In regim service nu sunt interblocari!** 

La alarma incendiu TGS trebuie sa delesteze consumatorii neimportanti pentru a asigura rezerva de energie pentru pompele de incendiu.

#### Operare

Regim service:

Se fac manevre de inchidere deschidere in regim service daca se constata functionarea defectuoasa a cuplelor, in urmatoarele conditii:

Modificarea pozitiei cuplelor in regim service trebuie facuta de personal calificat si instruit si care sa cunoasca schema electrica a tabloului general de distributie, **nu sunt disponibile interblocari cand se actioneaza din tastatura de pe cuple**, o manevra gresita poate pune doua surse in paralel si sa produca pagube materiale si accidente umane, Q0.4 si Q0.8 au interblocaj mecanic!.

Manevrele in regim service se fac pentru probarea cuplelor si trebuie facuta in prezenta integratorului si a unui reprezentant tehnic din partea producatorului echipamentului impreuna cu persoana instruita, din partea beneficiarului, sa faca manevre in TGD – TGS.

Este recomandat sa se decupleze toate echipamentele si sa se faca probe pe rand la cuple, pentru a evita accidentele.

Regim manual:

Manevrele in regim manual se fac pentru probarea interblocarilor cuplelor si daca se doreste functionarea sau nu pe o sursa in mod special, ex. cand un post Trafo este in mentenanta si doreste ca secventa automata sa nu transfere sarcina pe acesta, sau cand se fac interventii la consumatori si alimentarea nu trebuie sa intre automat.

Se vor lua masuri speciale de siguranta si semnalizare!

Se recomanda inscrierea in fisierul 'LOG' a unui rand cu explicatia motivului pentru trecerea in regim manual, se salveaza cu data si ora. Atentie! Pozitia cuplelor si a butoanelor se inscrie permanent in fisier, indiferent de regimul selectat, la schimbarea starii.

#### Regim automat:

Functionarea in regim automat se face in secvente, prioritatea secventelor este in functie de disponibilitatea surselor. In Fig. 1 este prezentata situatia in care toate sursele sunt disponibile.

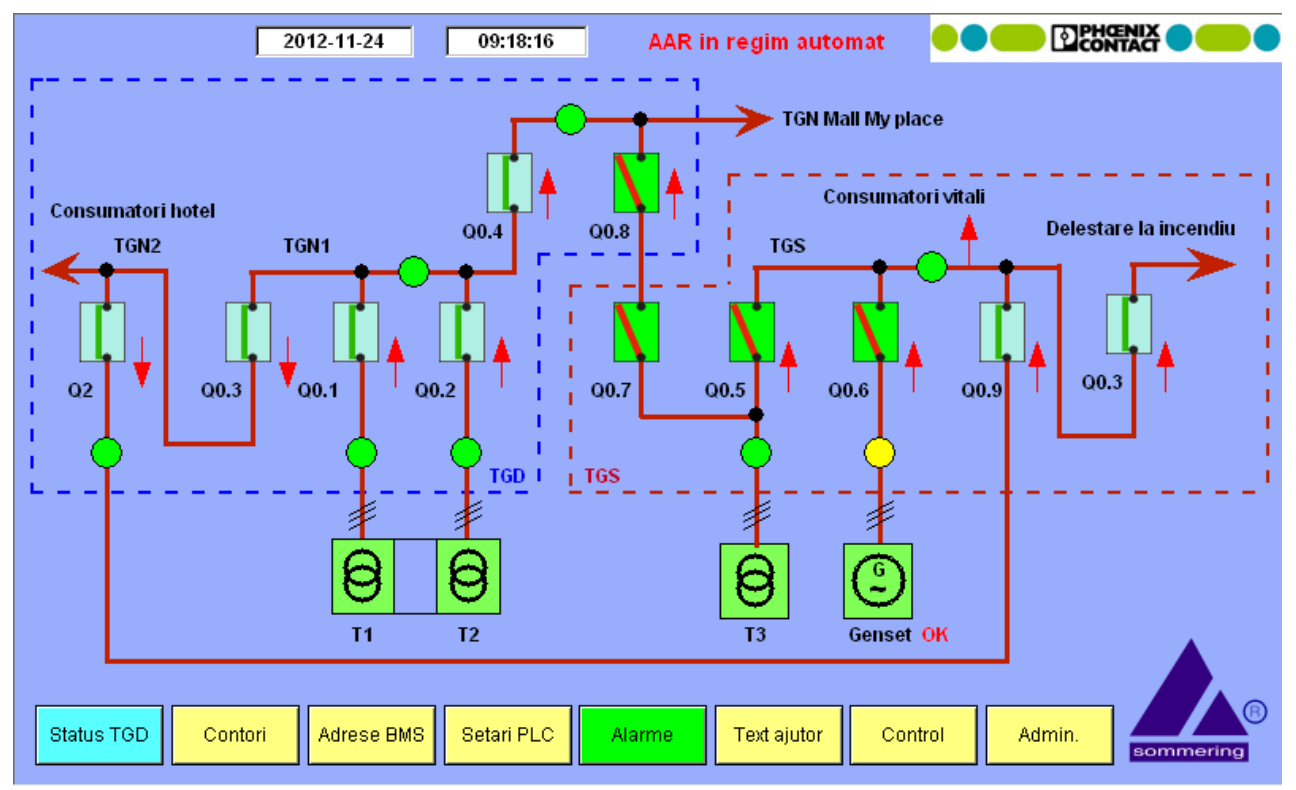

Fig. 1 Starea normala de functionare, Hotel, Mall si TGS alimentati.

Secventa din Fig. 1 are cea mai mare prioritate, reprezinta functionarea normala a TGD-

Alarma la incendiu actioneaza doar asupra cuplei Q0.3 din TGS, indiferent de secventele de functionare. Fig. 2.

TGS.

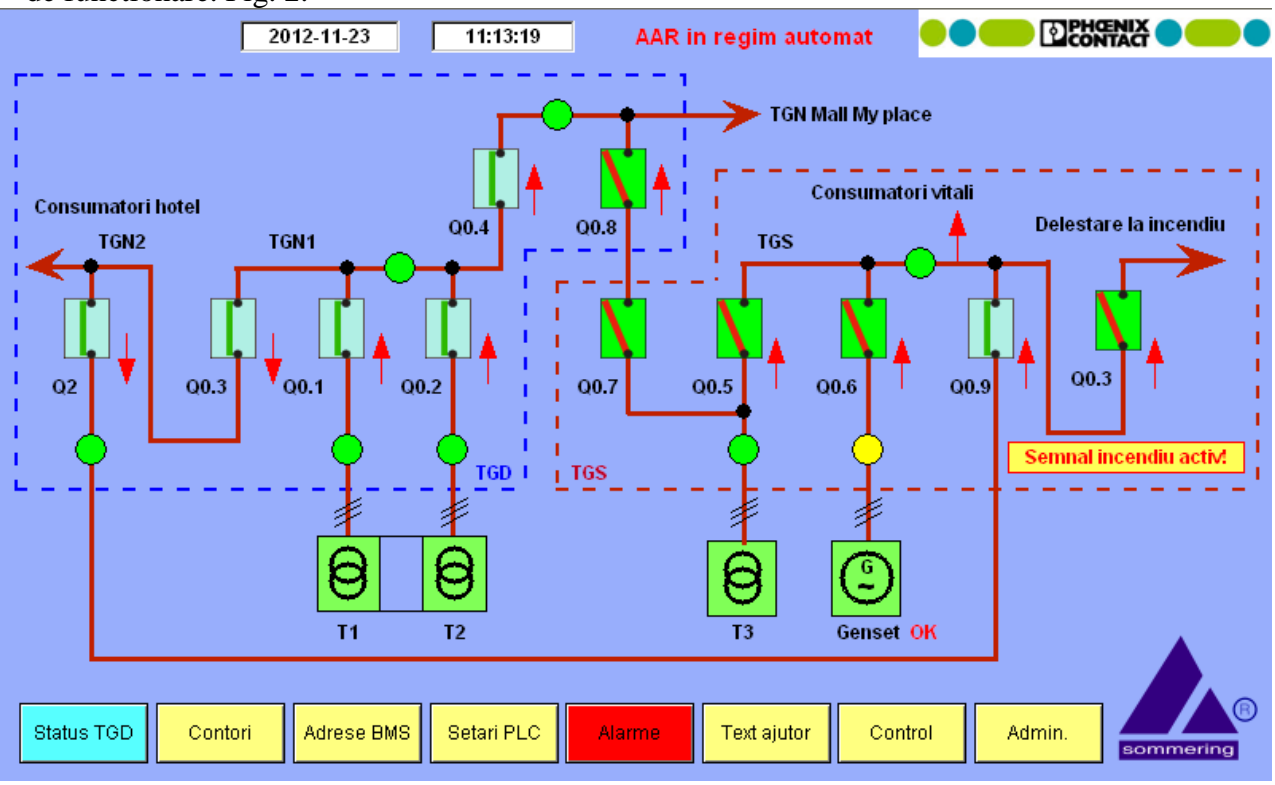

Fig. 2 Alarma de incendiu, cupla Q0.3 TGS deschisa

Urmatoarele secvente ca prioritate, pe acelas nivel, functioneaza fara Trafo 1 sau Trafo 2, vezi Fig. 3. Situatia prezentata este cu Trafo 1 in alarma, informatia de alarma vine de la echipamentul din celula de medie de la post Trafo 1 si Trafo 2.

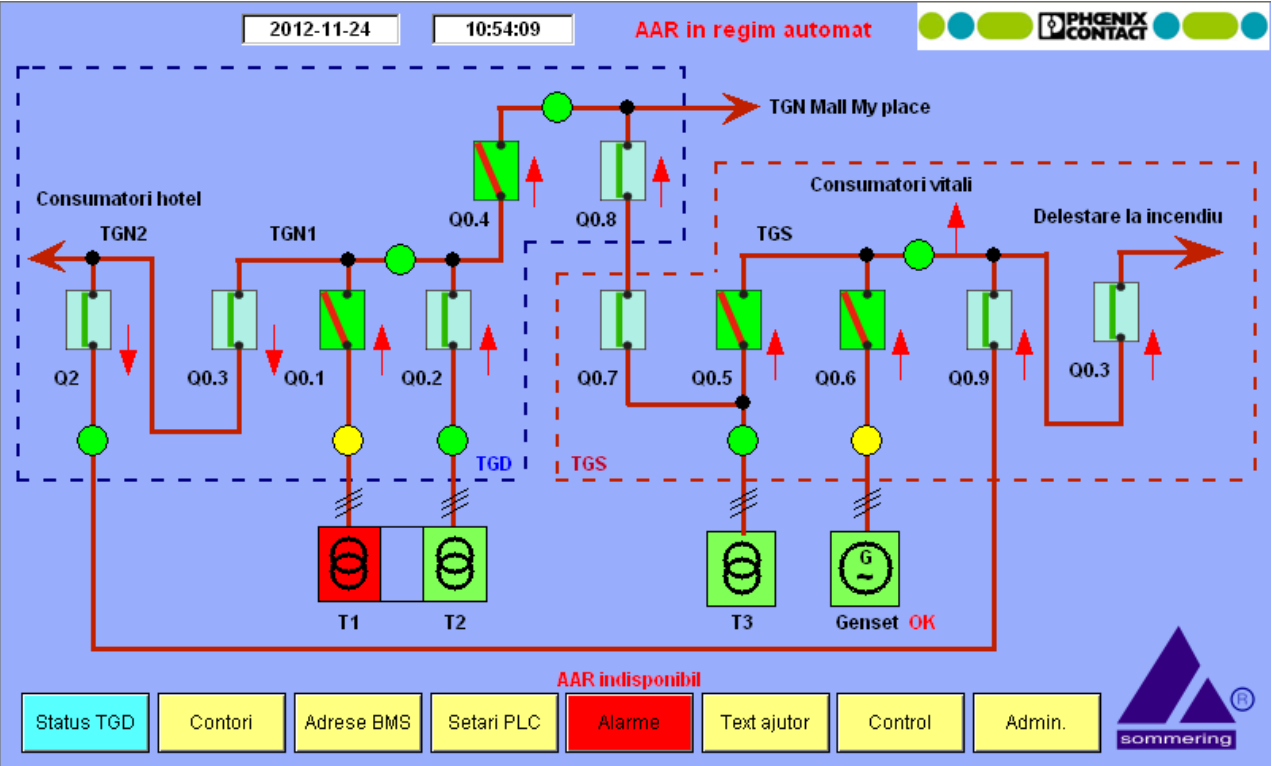

Fig. 3 Functionare pe rezerva, Hotel, Mall si TGS alimentati, Alarma T1 din celula de medie

Situatiile prezentate in Fig. 1 si Fig. 3 asigura alimentarea celor trei zone de consumatori, TGN Mall, Hotel si TGS.

Urmatoarea secventa nu mai poate asigura alimentare la consumatorii din hotel, din Trafo 3 se asigura numai consumatorii din Mall si TGS, Fig. 4.

Cupla Q2 din TGN2 nu este motorizata, este doar monitorizata ca pozitie pentru realizarea secventelor din TGS.

Pana la acest nivel nu a fost necesar generatorul electric, este actionat cand nu mai exista posibilitati de alimentare din transformatori.

In situatia in care un circuit este declansat de supracurent sau supratemperatura si are circuit de rezerva in paralel, **a**nclansarea **a**utomata a **r**ezervei nu va functiona, este necesara interventia tehnicianului autorizat pentru verificare, remediere si resetare alarma. Declansarea accidentala a rezervei in "Trrip" nu deschide circuitul functional dar semnalizeaza starea de indisponibilitate. In cazul resetarii semnalului de indisponibilitate fara a reseta starea de "Trrip" de la rezerva va bloca in continuare modul AAR.

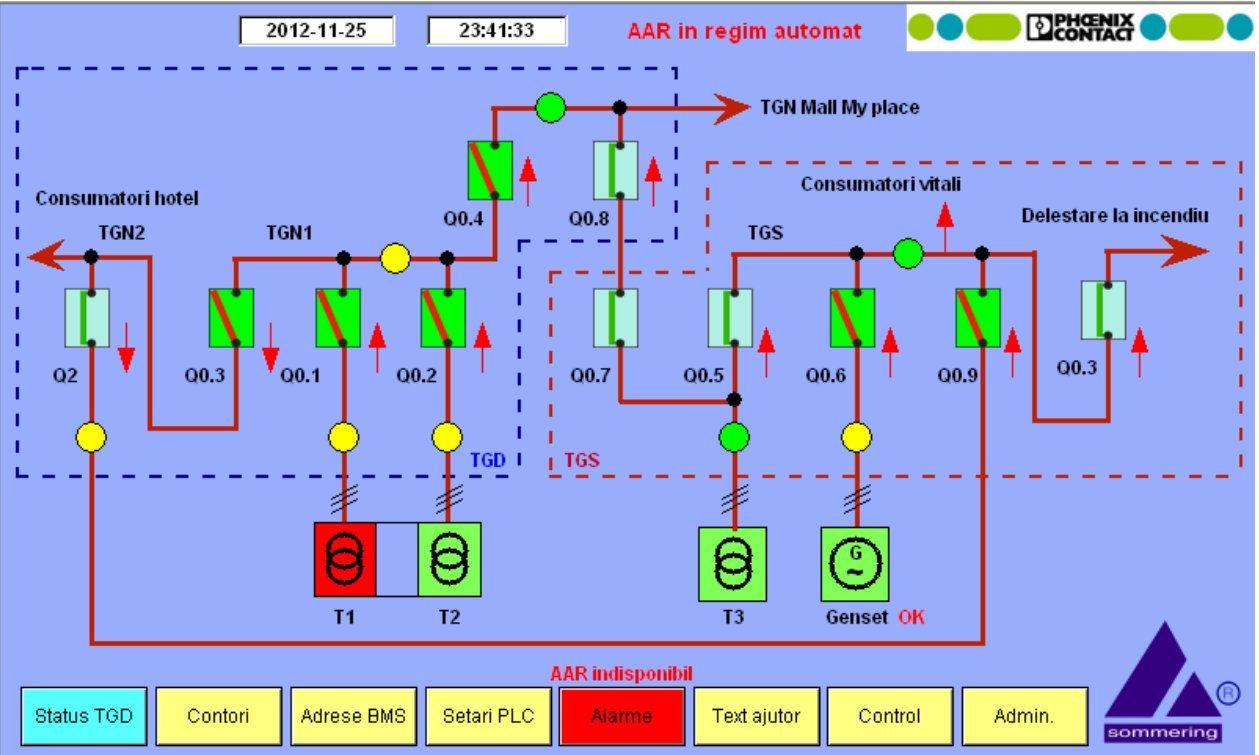

Fig. 4 Secventa de sacrificiu, Hotel nu functioneaza, sunt alimentati consumatorii din Mall si TGS. Trafo 1 in alarma, Trafo 2 fara tensiune.

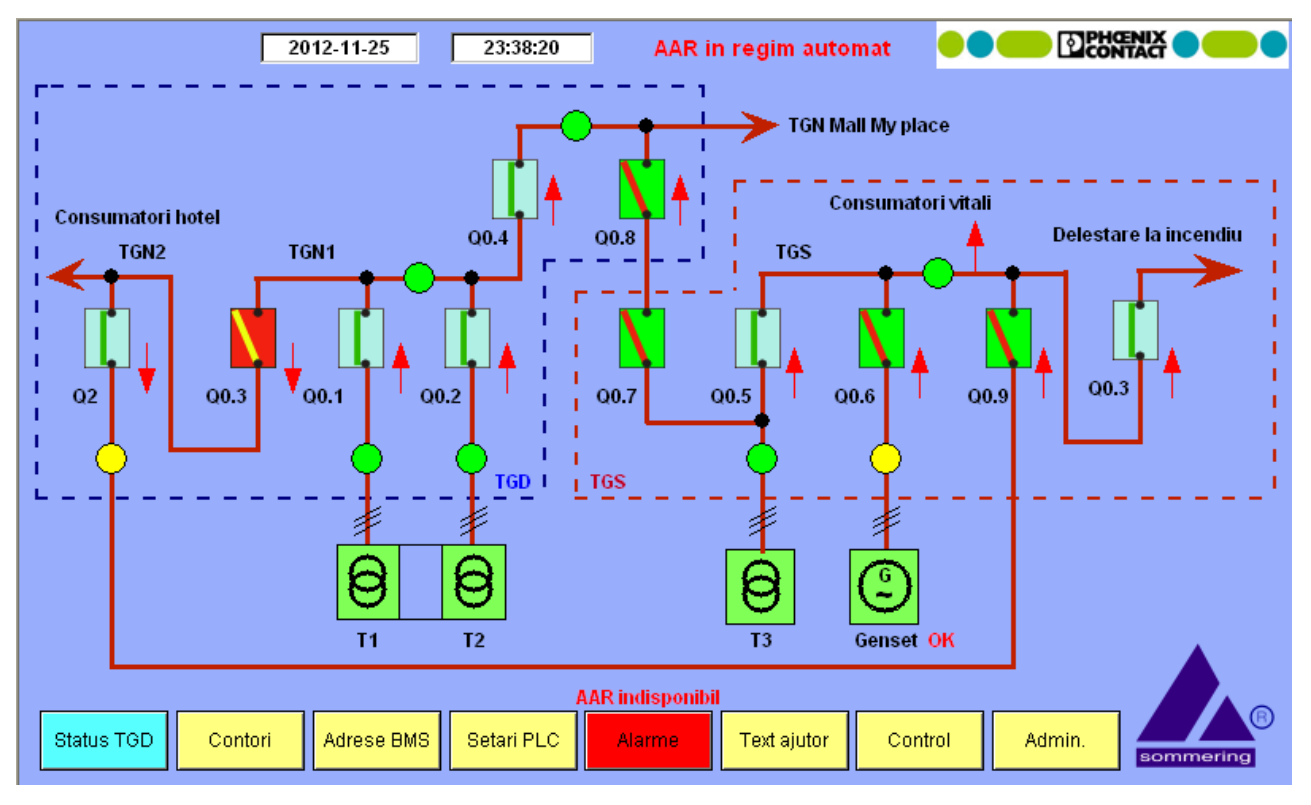

Alta situatie posibila in care in care consumatorii din Hotel nu sunt alimentati este cand cupla Q0.3 este in avarie, Fig. 5

Fig. 5. Situatia de la Fig. 1 plus alarma la cupla Q0.3.

Consumatorii vitali, pompe de incendiu si iluminat de siguranta, au asigurata alimentarea din generatorul electric cand nu fuctioneaza cele doua posturi Trafo (Post T1, T2 si Post T3).

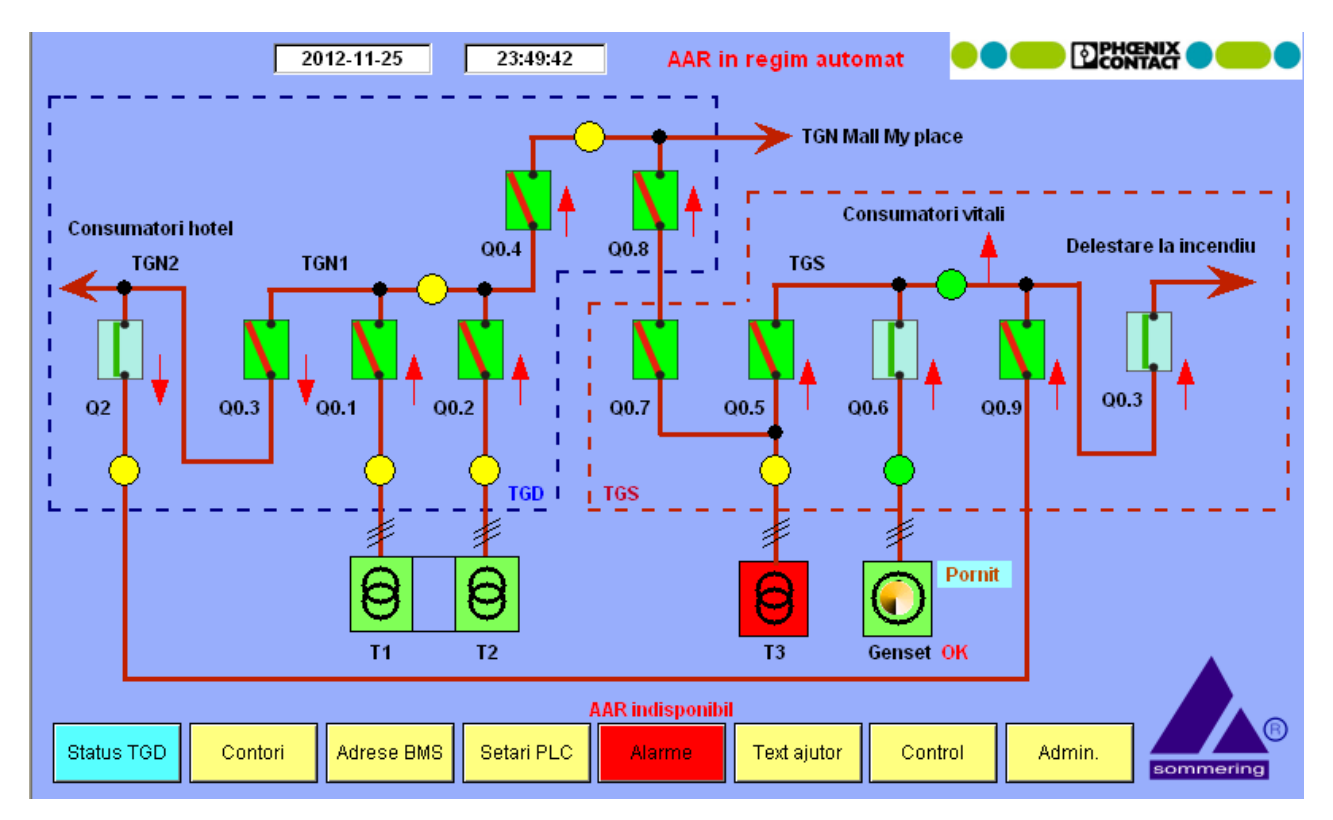

Fig. 6 Alimentare TGS din generatorul electric.

Pornirea generatorului este conditionata de lipsa tensiunilor de la cele 3 surse, timpul pana la alimentarea efectiva a TGS este intre 20 - 50 sec si tine strict de modul de functionare al generatorului, revenirea tensiunii la o sursa de alimentare dezactiveaza cererea catre generatorul electric si deschide cupla aferenta acestuia. Generatorul se va opri intre 2 - 5 minute (timp alocat pentru racire fortata, nu tine de setarile TGD –TGS).

In Fig. 6 este prezentata situatia in care TGS este alimentat din generator

Accesarea meniurilor "Adrese BMS" si "Setari PLC" implica introducerea numelui de utilizator si parola, Fig. 7, sunt setate urmatoarele valori (se pot schimba ulterior din pagina de logare). Pentru integrator sunt alocati primii doi useri.

- 1 'user' \*\*\*\*\*\* / 'pass' \*\*\*\*\*\* (se vor transmite la PIF)
- 2 'user' \*\*\*\*\*\* / 'pass' \*\*\*\*\*\*
- 3 'user' \*\*\*\*\*\* / 'pass' \*\*\*\*\*\*

Nivelul 3 este alocat pentru utilizatorul final si nu permite accesul la schimbarea parametrilor de retea pentru PLC si modificarea adreselor de comunicatie modbus pentru BMS. Campurile pentru introducerea parolei sunt sensibile la caractere, litere mici si litere mari, trebuie respectata introducerea acestora, secventa corect introdusa permite accesul la setarile pentru nume si parola, modificarea timpului pentru o sesiune de lucru si activarea sesiunii.

| 2012-11-24 09:29:09 AAR i                                                                                                    | n regim automat                    |
|----------------------------------------------------------------------------------------------------|------------------------------------|
| Pentru accesare "Adrese BMS" si "Setari PLC"<br>introduceti user si parola. Se apasa "enter"<br>pentru confirmare, daca datele sunt introduse<br>corect apare o fereastra de dialog in care se<br>seteaza timpul cat este activa sesiunea, se<br>apasata tasta "Start" dupa setarea timpului dori | t                                  |
| User name administrator                                                                                                    |                                    |
| Password                                                                                                    |                                    |
|                                                                                                    |                                    |
|                                                                                                    |                                    |
|                                                                                                    |                                    |
| Status TGD     Contori     Adrese BMS     Setari PLC     Alarme                                                                                                    | Text ajutor Control Admin. Refresh |

### Fig. 7 Pagina pentru logare

Schimbarea numelui si/sau a parolei necesita reluarea procesului de logare, **Pierderea** datelor pentru logare implica accesarea PLC-ului cu softul de parametrizare pentru recuperarea acestora!

Ecranul din fig. 8 este disponibil daca sau introdus corect datele pentru logare. In caseta pentru schimbarea datelor apar in clar numele si parola celui logat,

| 2012-11-24 09:32:21 AAR in regim automat                                                                                                    |                                                   |
|----------------------------------------------------------------------------------------------------|---------------------------------------------------|
| Pentru accesare "Adrese BMS" si "Setari PLC"   introduceti user si parola. Se apasa "enter"   Sesiunea     pentru confirmare, daca datele sunt introduse   corect apare o fereastra de dialog in care se   seteaza timpul cat este activa sesiunea, se     apasata tasta "Start" dupa setarea timpului dorit   Image: Corect apare of the setarea timpului dorit   Image: Corect apare of the setarea timpului dorit | expira in 30 min<br>Start sesiune<br>User 4       |
| User name OK                                                                                                    |                                                   |
| Password OK Schimbare p<br>Max. 8 c                                                                                                    | arola, necesita relogare<br>aractere, fara spatii |
| User name                                                                                                    | administrator                                     |
| Password                                                                                                    | admin                                             |
|                                                                                                    |                                                   |
| Status TGD     Contori     Adrese BMS     Setari PLC     Alarme     Text ajutor     Control                                                                                                    | Admin. Refresh                                    |

Fig. 8 Pagina pentru logare, accesibila dupa introducerea corecta a numelui si parolei corecte

Monitorizarea si colectarea informatiilor despre activitatea din TGD si TGS

O vizualizare rapida a activitatii din TGD si TGS se poate face in pagina 'ALARME', in aceasta pagina sunt cumulate toate evenimentele, inclusiv alarmele care sunt semnalizate si prin lampa rosie de pe tabloul electric (sunt disponibile si relee pentru semnalizare la distanta a alarmelor si 'AAR indisponibil') sunt afisate ultimile doua evenimente pentru fiecare semnal.

Operatorul poate selecta semnale din lista de evenimente si sa le marcheze "luat la cunostinta", sunt disponibile 4 culori pentru identificarea semnalelor, vezi Fig. 9, 'Text ajutor', tot in pagina 'Text ajutor' se poate monitoriza starea PLC-ului.

Din pagina 'Text ajutor' se pot accesa meniurile suplimentare 'Ciclograma', Fig.10 si 'Grafica', Fig. 11, unde sunt descrise secventele de lucru si iconitele dinamice folosite in ecrane.

Butonul de acces la pagina 'ALARME' are doua culori (verde / rosu) pentru evidentierea starilor de alarma. In pagina toate semnalele au acelasi sistem de culoare pentru indicarea starii, dar numai cele care sunt alarme activeaza culoarea rosie a butonului 'ALARME', vezi Fig. 12.

Istoricul evenimentelor poate fi vizualizat in fisierul 'LOG' care se salveaza pe cardul de memorie al PLC-ului. Numele fisierului si tipul se seteaza in pagina 'Setari PLC', vezi Fig. 13

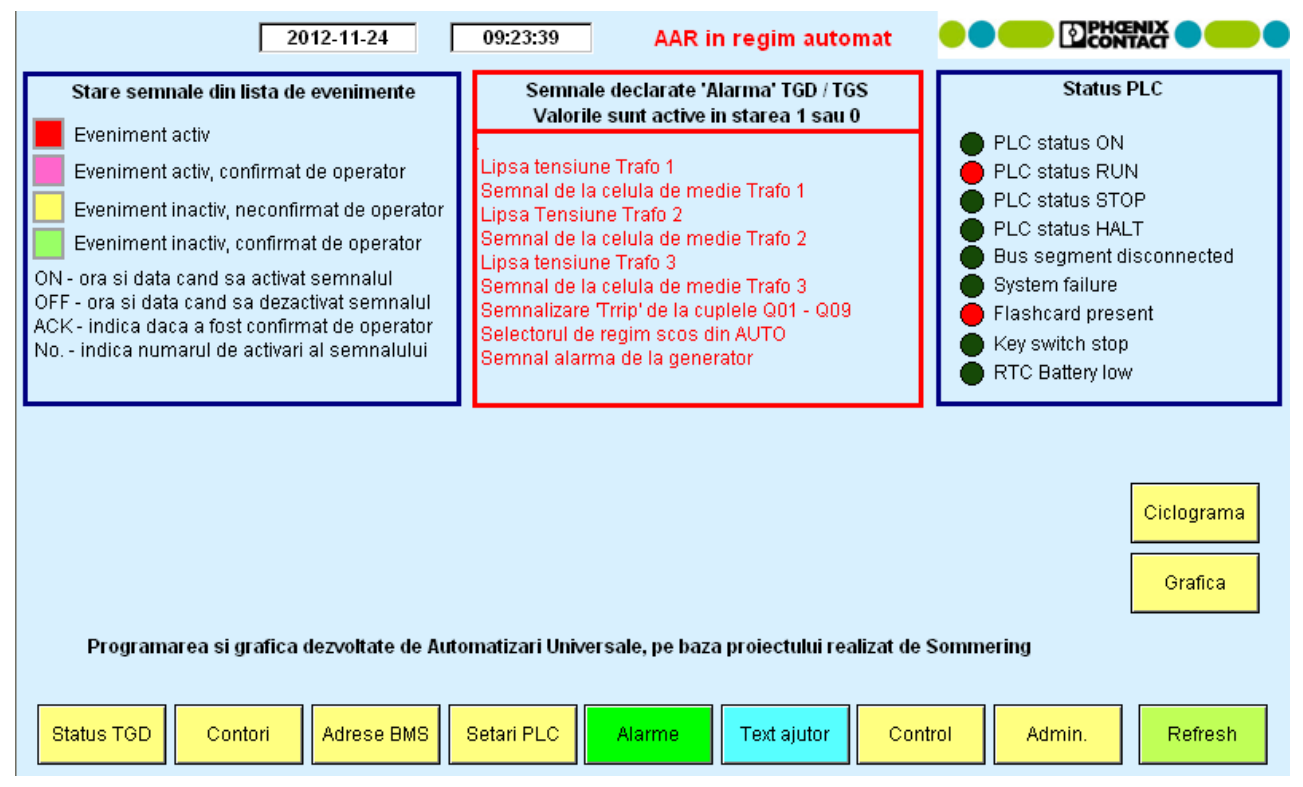

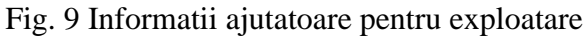

|                                              | 2                                                       | 012-11 | -24  |      | 09:38:52 | 2    | AA           | R in r | egim a | automat                                                                                                |  |  |
|----------------------------------------------|---------------------------------------------------------|--------|------|------|----------|------|--------------|--------|--------|----------------------------------------------------------------------------------------------------|--|--|
|                                              | Ciclograma de operare in regim automat, conform proiect |        |      |      |          |      |              |        |        |                                                                                                    |  |  |
| Intreruptor<br>Tensiune                      | Q0.1                                                    | Q0.2   | Q0.3 | Q0.4 | Q0.5     | Q0.6 | Q0.7         | Q0.8   | Q0.9   | Observatii                                                                                             |  |  |
| Tensiune Traf 1, 2 si 3                      | Х                                                       | Х      | Х    | X    | -        | -    | -            | -      | X      | T3 decuplat; Hotel si Mall functioneaza pe T1 & T2 in<br>paralel, TGS alimentat din TGN2               |  |  |
| Tensiune Traf 1 si 2<br>Cazut Traf 3         | Х                                                       | X      | X    | X    | -        | -    | —            | -      | X      | T3 decuplat; Hotel si Mall functioneaza pe T1 & T2 in<br>paralel, TGS alimentat din TGN2               |  |  |
| Tensiune Traf 2 si 3<br>Cazut Traf 1         | -                                                       | X      | X    | -    | -        | -    | $\mathbf{X}$ | X      | X      | T1 decuplat; Hotel functioneaza pe T2, Mall<br>functioneaza pe T3, TGS alimentat din TGN2              |  |  |
| Tensiune Traf 1 si 3<br>Cazut Traf 2         | Х                                                       | -      | X    | -    | -        | -    | $\mathbf{X}$ | X      | X      | T2 decuplat; Hotel functioneaza pe T1, Mall<br>functioneaza pe T3, TGS alimentat din TGN2              |  |  |
| Tensiune Traf 3<br>Cazut Traf 1 si 2         | -                                                       | -      | -    | -    | X        | -    | X            | X      | -      | T1 si T2 decuplate, Hotel nu functioneaza, Mall<br>functioneaza pe T3, TGS alimentat din T3            |  |  |
| Tensiune Generator<br>Cazut Traf 1, 2 si 3   | -                                                       | -      | -    | -    | -        | Х    | -            | -      | -      | T1, T2, T3 nu functioneaza, Hotel nu functioneaza<br>Mall nu functioneaza, TGS alimentat din Generator |  |  |
| Tensiune Traf 1, 2 si 3<br>Cazut Q2 din TGN2 | Х                                                       | Х      | X    | X    | X        | -    | -            | -      | -      | T3 cuplat, Hotel si Mall functioneaza pe T1 si T2<br>TGS decuplat de la TGN2                           |  |  |
|                                              |                                                         |        |      |      |          |      |              |        |        | Ciclograma extinsa, TGS asigurat permanent                                                             |  |  |
| Ciclograma Grafica Intreruptor inchis Logout |                                                         |        |      |      |          |      |              |        |        |                                                                                                    |  |  |

Fig. 10 Ciclograma de functionare TGD -TGS

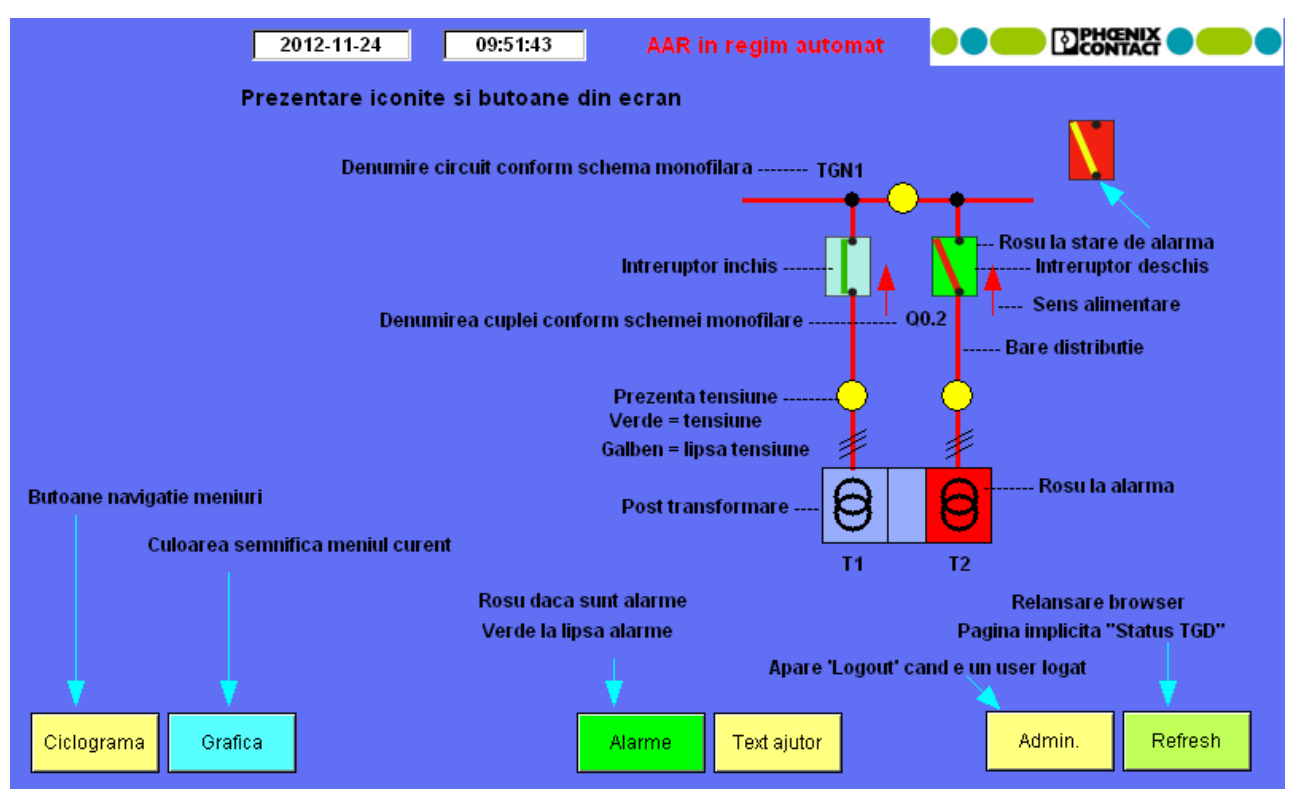

Fig. 11 Descriere iconite dinamice

|     |                         | 2012-11-24 09:22:2            | 1 AAR in regim a    | utomat              |            | X • • • |
|-----|-------------------------|-------------------------------|---------------------|---------------------|------------|---------|
| A   | Ack Ack List            | Lista alarme TGD              | 56                  | Selection Mode:     | Multi      | Single  |
| ID  | Alarm Text              |                               | On                  | Off                 | ACK        | No.     |
| 1   | Intreruptor Q0.1 in poz | titia decuplat                | 23.11.2012 21:46:40 |                     | ACK        | 4       |
| 2   | Intreruptor Q0.2 in poz | titia decuplat                | 23.11.2012 21:46:40 |                     | ACK        | 10      |
| 3   | Intreruptor Q0.3 in poz | titia decuplat                | 23.11.2012 21:46:42 |                     | NAK        | 10      |
| 4   | Intreruptor Q0.4 in poz | titia decuplat                | 23.11.2012 21:46:46 |                     | NAK        | 5       |
| 5   | Intreruptor Q0.5 in poz | titia decuplat                | 23.11.2012 12:22:08 | 23.11.2012 21:46:38 | NAK        | 1       |
| 6   | Intreruptor Q0.6 in poz | titia decuplat                |                     | 23.11.2012 21:46:38 |            | 0       |
| 7   | Intreruptor Q0.7 in poz | titia decuplat                | 23.11.2012 11:33:20 | 23.11.2012 21:46:38 | NAK        | 7       |
| 8   | Intreruptor Q0.8 in poz | titia decuplat                | 23.11.2012 11:33:24 | 23.11.2012 21:46:38 | NAK        | 7       |
| 9   | Intreruptor Q0.9 in poz | titia decuplat                | 23.11.2012 21:46:48 |                     | NAK        | 14      |
| 10  | Intreruptor Q0.1 decla  | nsat de temp. / supracurent 👘 |                     | 23.11.2012 21:46:38 |            | 0       |
| 11  | Intreruptor Q0.2 decla  | nsat de temp. / supracurent 👘 |                     | 23.11.2012 21:46:38 |            | 0       |
| 12  | Intreruptor Q0.3 decla  | nsat de temp. / supracurent 👘 |                     | 23.11.2012 21:46:38 |            | 0       |
| 13  | Intreruptor Q0.4 decla  | nsat de temp. / supracurent 👘 | 23.11.2012 13:35:28 | 23.11.2012 21:46:38 | ACK        | 1       |
| 14  | Intreruptor Q0.5 decla  | nsat de temp. / supracurent 👘 |                     | 23.11.2012 21:46:38 |            | 0       |
| 15  | Intreruptor Q0.6 decla  | nsat de temp. / supracurent 👘 |                     | 23.11.2012 21:46:38 |            | 0       |
| 16  | Intreruptor Q0.7 decla  | nsat de temp. / supracurent 👘 |                     | 23.11.2012 21:46:38 |            | 0       |
| 17  | Intreruptor Q0.8 decla  | nsat de temp. / supracurent 👘 |                     | 23.11.2012 21:46:38 |            | 0       |
| 18  | Intreruptor Q0.9 decla  | nsat de temp. / supracurent 👘 | 23.11.2012 13:24:05 | 23.11.2012 21:46:38 | ACK        | 3 🗸 🗸   |
| 19  | Sistem in regim AUTC    | DMAT                          | 23.11.2012 13:05:12 | 23.11.2012 21:46:38 | NAK        | 1       |
|     |                         |                               |                     |                     | duntin a l | Prénsie |
| Sta | Contori                 | Adrese BMS Setari PLC         | Alarme lext ajuto   |                     |            | Retresh |

Fig. 12 Pagina evenimente 'online'

| Restart web panel 2012-11-24                                                                                                    | 09:36:57 AAR in regi                                                                   | m automat                                                                                                    |
|----------------------------------------------------------------------------------------------------|----------------------------------------------------------------------------------------|----------------------------------------------------------------------------------------------------|
| Protocol de comunicatie                                                                                                    | Modbus RTU. PLC-ul este master. S                                                      | Setari : 38400 / 8 bit / 1 bit stop / none                                                                                                    |
| Set data / ora PLC   SET     Anul   Luna   Ziua     2012   11   20     Ora   Minutul   Secunda     12   17   38     Setari care se fac numai la 'PIF'     Timp intre actionari   3                                                | Adrese modbus contoriContor Traf 11Contor Traf 22Contor Traf 33Contor Gen4Contor Mall5 | Fisier cu activitatea TGD / TGS     Maxim 18 caractere, fara spatii !   Sel bt / csv     Nume fisier   DEL     FISIER_TEST_LOG   .TXT     Primul rand din fisier, cu data si ora   Creare     Creat de Dan, fisier 1   Fisierul se gaseste la: ftp:// 192_168_1_230     Schimbare adresa IP   Schimbare adresa IP |
| Timp activare comanda3secFara contact celula de medie, T10Fara contact celula de medie, T20Fara contact celula de medie, T30Simulare, numai pentru probe1Comanda temporizata0Ciclograma extinsa TGS1Comanda deschidere la Alarma1 |                                                                                        | Atentiel Trebuie schimbat IP-ul si la web panell<br>IP 192 168 1 230<br>Mask 255 255 255 0<br>Gateway 192 168 1 1<br>La apasare se restarteaza si web panel-ul!<br>PLC-ul se restarteaza automat !!!<br>SET IP                                                                                                    |

Fig. 13 setari PLC, fisier log, ora sistem. Adrese contori de energie si IP - PLC

Numele fisierului LOG trebuie introdus fara pauze, extensia se adauga automat conform setarii, max18 caractere, primul rand din fisier se poate folosi pentru identificarea operatorului sau a motivului pentru care a fost initializat fisierul.

Nu este permisa stergerea fisierului prin 'ftp', procedura de stergere / initializare se face din interfata grafica, pentru initializare este suficient sa se apese 'DEL' si apoi 'Creare'. Toate datele se pierd si fisierul se incarca de la randul '1', vezi Fig. 14.

| FISIER_TEST                                                                                                    | [_2.TXT - No                                                                                                    | tepad                                                                                                    |
|----------------------------------------------------------------------------------------------------|----------------------------------------------------------------------------------------------------|----------------------------------------------------------------------------------------------------|
| File Edit Forma                                                                                                    | t View Help                                                                                                    |                                                                                                    |
| 2012-11-10,<br>2012-11-12,<br>2012-11-12,<br>2012-11-12,<br>2012-11-12,<br>2012-11-12,<br>2012-11-12,<br>2012-11-12,<br>2012-11-12,<br>2012-11-12,<br>2012-11-12,<br>2012-11-12,<br>2012-11-12,<br>2012-11-12,<br>2012-11-12,<br>2012-11-12,<br>2012-11-12,<br>2012-11-12, | 23:55:49,<br>13:30:58,<br>13:30:59,<br>13:30:59,<br>13:30:59,<br>13:31:00,<br>13:31:00,<br>13:31:08,<br>13:31:08,<br>13:31:08,<br>13:31:08,<br>13:31:08,<br>13:31:08,<br>13:31:08,<br>13:31:08,<br>13:31:08,<br>13:31:08,<br>13:31:08,<br>13:31:08,<br>13:31:08, | Creat de Dan, fisier 2<br>Intreruptor Q0.9 in pozitia inchis<br>Intreruptor Q0.1 declansat de temperatura / supracurent<br>Intreruptor Q0.2 declansat de temperatura / supracurent<br>Intreruptor Q0.3 declansat de temperatura / supracurent<br>Intreruptor Q0.4 declansat de temperatura / supracurent<br>Intreruptor Q0.5 declansat de temperatura / supracurent<br>Intreruptor Q0.6 declansat de temperatura / supracurent<br>Intreruptor Q0.6 declansat de temperatura / supracurent<br>Intreruptor Q0.1 in pozitia inchis<br>Intreruptor Q0.2 in pozitia inchis<br>Intreruptor Q0.3 in pozitia inchis<br>Intreruptor Q0.4 in pozitia inchis<br>Intreruptor Q0.5 in pozitia inchis<br>Intreruptor Q0.6 in pozitia inchis<br>Intreruptor Q0.7 in pozitia inchis<br>Intreruptor Q0.7 in pozitia inchis |
| 2012-11-12,<br>2012-11-12,<br>2012-11-12,<br>2012-11-12,                                                                                                    | 13:31:12,<br>13:31:12,<br>13:31:12,<br>13:31:12,<br>13:31:12,                                                                                                    | Intreruptor Q0.9 in pozitia decuplat<br>Intreruptor Q0.1 resetat din starea de alarma<br>Intreruptor Q0.2 resetat din starea de alarma<br>Intreruptor Q0.3 resetat din starea de alarma                                                                                                    |

Fig. 14 Fisier LOG

Schimbarea parametrilor de comunicatie IP (implicit la PIF: 192.168.1.230) a PLC-ului implica si schimbarea parametrilor de comunicatie a touch screen-ului.

La apasarea butonului "SET IP" PLC-ul se restarteaza automat si obilga touch screen-ul sa restarteze, se vor urmari indicatiile de pe touch screen pentru intrarea in setarile de retea pentru al pune in aceeasi clasa cu PLC-ul.

Pentru stergerea fisierelor create pe cardul de memorie trebuie scris exact numele fisierului si selectata extensia pe care o are.

Setarea adreselor pentru contorii de energie trebuie sa corespunda cu adresele setate la contori, pentru a evita preluarea informatiilor eronate in BMS, PLC-ul nu stocheaza date despre consumuri sau tensiuni pe cardul de memorie, doar transmite catre BMS aceste informatii, exista o pagina pentru vizualizare rapida a valorilor, vezi Fig. 15

|                        | 2012-11-24 09:41:       | 53 AAR in    | regim automat  |               |         |
|------------------------|-------------------------|--------------|----------------|---------------|---------|
| 296.7 ***<br>101.6 *** | IN 0 [A]                | F 0          | [Hz]           |               |         |
| JI3.6 MA               | I1 0 [A]                | U 12 0       | [V]            | V1 0          | [\]     |
|                        | 12 0 [A]                | U 23 0       | [\]            | V2 0          | [V]     |
| Transformator_1        | ▼ I3 0 [A]              | U 31 0       | [\]            | V3 0          | [^]     |
| PF1 0                  | P1 0 [KW]               | Q1 0         | [KVAR]         | S1 0          | [KVA]   |
| PF2 0                  | P2 0 [KW]               | Q2 0         | [KVAR]         | S2 0          | [KVA]   |
| PF3 0                  | P3 0 [KW]               | Q3 0         | [KVAR]         | S3 0          | [KVA]   |
| PFS 0                  | PS 0 [KW]               | QS 0         | [KVAR]         | SS 0          | [KVA]   |
| ENERGIE                |                         | Eact 0       | [kWh]          | Ereact 0      | kVARh   |
| VALORI MAXIME          | F                       | sum max 0    | [KW]           | IN max 0      | [A]     |
|                        | c                       | osum max 🛛 0 | [KVAR]         | l1 max 0      | [A]     |
|                        | s                       | Ssum max 🛛 0 | [KVA]          | l2 max 0      | [A]     |
|                        |                         |              |                | I3 max 0      |         |
| Status TGD Cont        | ori Adrese BMS Setari P | LC Alarme    | Text ajutor Co | ontrol Logout | Refresh |

Fig. 15 Pagina contori. Se selecteaza din lista contorul dorit

Informatiile furnizate catre BMS sunt descrise in pagina 'Adrese BMS'.

PLC-ul este setat 'slave' pentru BMS si are alocate 5 adrese pentru contori si 1 adresa pentru 'Status TGD-TGS', vezi Fig. 16

| 2012                                                | -11-24 09:34:13 AAR in regim                                                           |                                                                                       |  |  |
|-----------------------------------------------------|----------------------------------------------------------------------------------------|---------------------------------------------------------------------------------------|--|--|
| Protocol de comu                                    | nicatie Modbus RTU. PLC-ul este slave. Se                                              | etari : 9600 / 8 bit / 1 bit stop / none                                              |  |  |
| Adrese modbus contori si PLC                        | Semnale de la contori, format DW                                                       | Semnale de la TGD, format W 40001-40003                                               |  |  |
| Contor Traf 1                                       | 40001 - Tensiune U1-U2<br>40003 - Tensiune U2-U3<br>40005 - Tensiune U2-U1             | TGD in regim AUTO<br>TGD in regim MAN<br>Sempal de la celula de media Trafo 1, 2 ei 2 |  |  |
| Contor Traf 2 2                                     | 40007 - Curent I1                                                                      | Prezenta tensiune Trafo 1, 2 si 3                                                     |  |  |
| Contor Traf 3 3                                     | 40009 - Curent I2<br>40011 - Curent I3<br>40013 - Frecventa                            | Prezenta tensiune Generator<br>Prezenta tensiune TGN1<br>Prezenta tensiune TGN Mall   |  |  |
| Contor Gen 4                                        | 40015 - Tensiune U1-N                                                                  | Prezenta tensiune TGS                                                                 |  |  |
| Contor Mall 5                                       | 40017 - Tensiune U2-N<br>40019 - Tensiune U3-N<br>40021 - Suma putara instantanea 1/4/ | Prezenta tensiune TGN2 Q2<br>Alarma Q01 - Q09<br>Alarma Conorter                      |  |  |
| Status TGD 6                                        | 40023 - Suma putere reactiva instantanee KVAr                                          | Generator pornit                                                                      |  |  |
|                                                     | 40025 - Suma putere activa instantanee KVA                                             | Alarma Generala                                                                       |  |  |
|                                                     | 40027 - Suma putere activa maxima KVA                                                  | AAR Indisponibil                                                                      |  |  |
| 40031 - Energie activa maxima KWh Decuplat Q2 TGN2  |                                                                                        |                                                                                       |  |  |
| 40033 - Energie reactiva maxima KVAr AAR in service |                                                                                        |                                                                                       |  |  |
| Alarma Q2 TGN2                                      |                                                                                        |                                                                                       |  |  |
| Alarma Q0.3 TGS                                     |                                                                                        |                                                                                       |  |  |
| Alarma incendiu activa                              |                                                                                        |                                                                                       |  |  |
|                                                     |                                                                                        |                                                                                       |  |  |
|                                                     |                                                                                        |                                                                                       |  |  |
| Status TGD Contori A                                | drese BMS Setari PLC Alarme Text aj                                                    | utor Control Logout Refresh                                                           |  |  |

Fig. 16 Adrese BMS

## **Revizie aplicatie PLC**

| 1  | Modificare in data: 2013-01-23                                                            |
|----|-------------------------------------------------------------------------------------------|
| 2  | Obiect: Secventa pornire generator                                                        |
| 3  | De la o incercare de start sa trecut la 3 incercari, pauza intre comenzi: 10 sec, timp de |
| 4  | asteptare pentru confirmare 20 sec. Valabil daca nu apare semnal de avarie.               |
| 5  | - Prima comanda de pornire, asteapta 20 sec, daca nu vine semnal de functionare de la     |
| 6  | generatorul electric se intrerupe comanda de activare timp de 10 sec.                     |
| 7  | - A doua comanda de pornire, asteapta 20 sec, daca nu vine semnal de functionare de la    |
| 8  | generatorul electric se intrerupe comanda de activare timp de 10 sec.                     |
| 9  | A treia comanda de pornire, asteapta 20 sec, daca nu vine semnal de functionare de la     |
| 10 | generatorul electric se intrerupe comanda de activare si se semnalizeaza 'Indisponibil'   |
| 11 | Reluarea procesului se poate realiza dupa resetarea cu ajutorul butonului 'RESET'         |
|    |                                                                                           |

Pentru Sommering Install Manual realizat sub rezerva erorilor de tipar. Decembrie 2012 www.automatizari-bms.ro